LANGKAH LANGKAH MENJALAKAN APLIKASI PENCARIAN LOKASI RUMAH SAKIT DIWILAYAH YOGYAKARTA PADA PONSEL BERBASIS ANDROID

 Setelah aplikasi dibuka maka user akan dibawa ke menu utama, dimana menu utama berisi tiga menu, yaitu menu Peta Rumah Sakit, Daftar Rumah Sakit, dan Tentang Aplikasi. Berikut adalah tampilan menu utama aplikasi

| 🕮 🥃 📚 3G 🕼 G 🥼 🗿 8:58 |
|-----------------------|
| Hospital Finder       |
| Peta Rumah Sakit      |
| Daftar Rumah Sakit    |
| Tentang Aplikasi      |
|                       |
|                       |

Jika user ingin melihat peta rumah sakit maka menu yang harus dipilih adalah Peta Rumah Sakit, setelah menu Peta Rumah Sakit dipilih maka user akan dibawa ke tampilan peta beserta markermarker rumah sakit. Berikut adalah tampilan peta rumah sakit

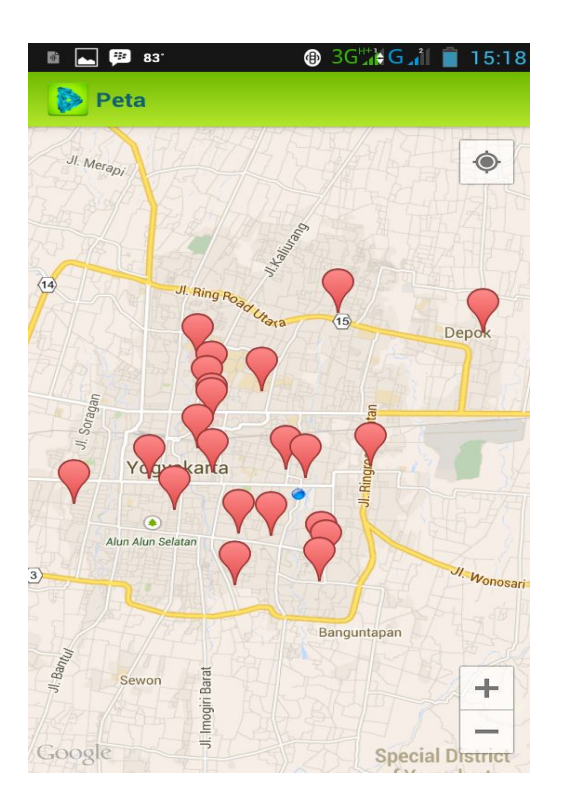

Dalam tampilan diatas terdapat marker-marker rumah sakit yang apabila marker tersebut diklik maka akan tampil info tentang rumah sakit yaang dipilih. Dan kemudian akan masuk ke dalam detail rumah sakit yang telah dipilih. Berikut adalah tampilan detail rumah

sakit

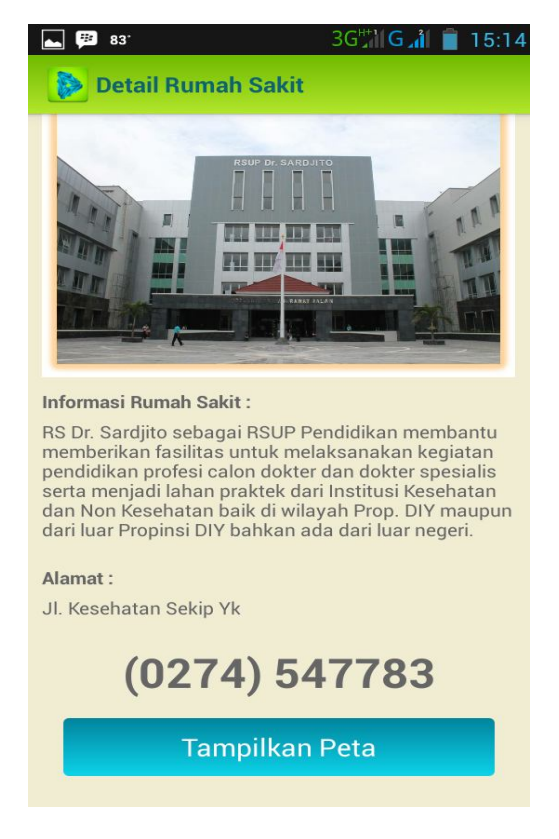

Setelah detail rumah sakit yang kita pilih keluar selanjutnya kita pilih tampilkan peta untuk melihat peta rumah sakit terpilih. Berikut adalah tampilan detail peta rumah sakit terpilih

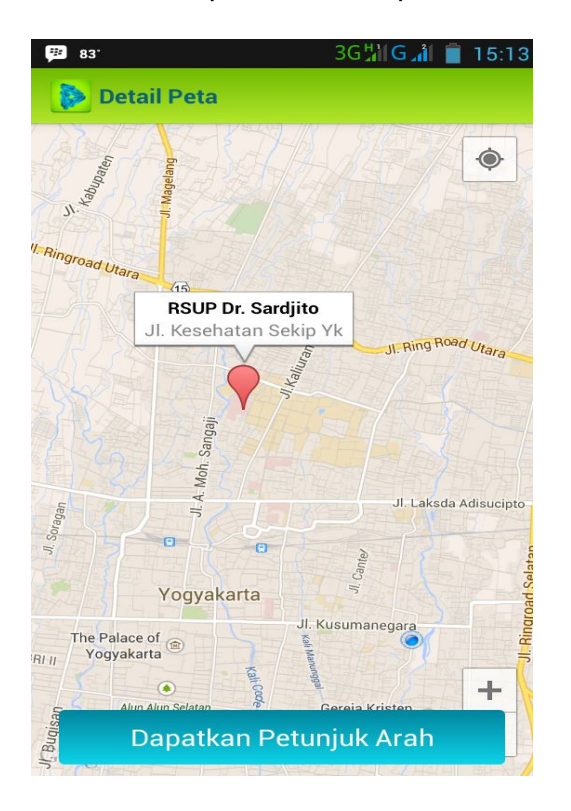

Untuk mendapatkan rute tempuh menuju rumah sakit tujuan selanjutnya kita pilih Dapatkan Petunjuk Arah. Setelah menu tersebut kita pilih maka akan keluar tampilan rute tempuh dari lokasi kita menuju rumah sakit tujuan. Berikut adalah tampilan rute tempuh daro posisi pengguna menuju lokasi rumah sakit tujuan.

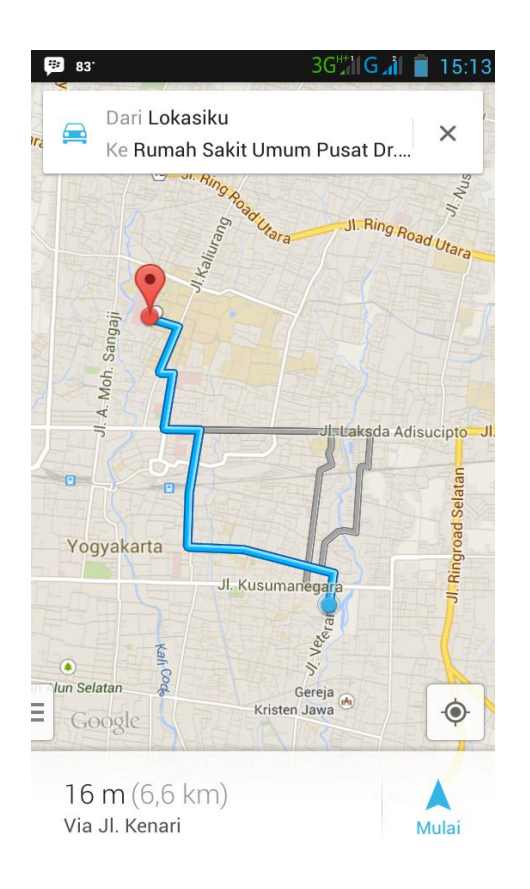

Disana kita bisa memilih transportasi yang akan kita gunakan, terdapat tiga pilihan yaitu kendaraan pribadi, jalan kaki, dan kendaran umum. Tentunya jika kita memilih jalan kaki maka waktu tempuh yang kita butuhkan akan jauh lebih lama dibandingkan jika kita menggunakan kendaraan pribadi atau kendaraan umum.

Jika kita sudah mengetahui rumah sakit yang kita tuju dan ingin melihat rute tempuhnya maka kita tinggal memilih menu daftar Daftar Rumah Sakit setelah itu akan tampil daftar-daftar rumah sakit. Kita tinggal memilih rumah sakit mana yang akan kita tuju. Berikut adalah tampilan daftar rumah sakit

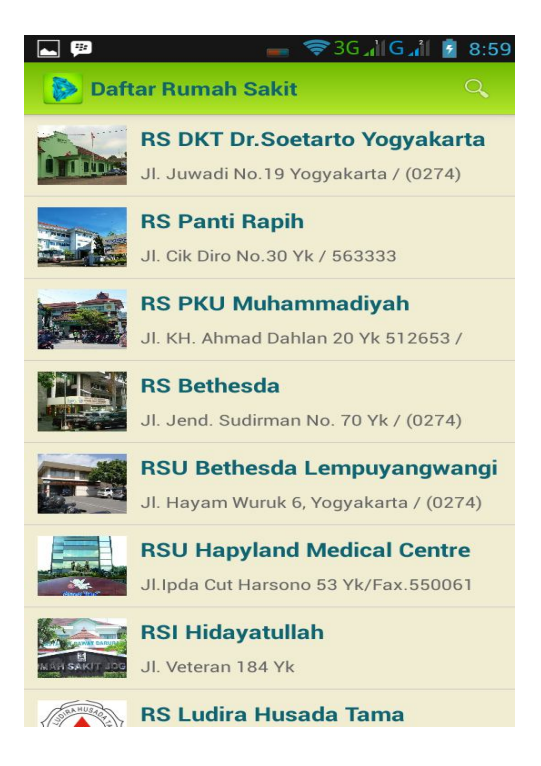

Setelah kita memilih rumah sakit yang kita pilih maka akan muncul peta detail rumah sakit. Langkah selanjutnya untuk mendapatkan rute tinggal mengikuti seperti langkah yang sebelumnya sudah dijelaskan.